## TSI Link<sup>™</sup> Account Setup

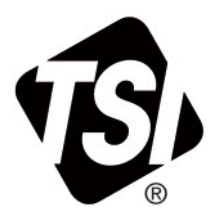

Setup Guide (US)

## **Overview**

The first step in order to utilize the TSI Link<sup>™</sup> Report Creator is to have a TSI<sup>®</sup> account. This document provides guidance on how to register to TSI<sup>®</sup> Incorporated.

## **Register Your Account**

- Open TSI<sup>®</sup> Incorporated's registration page: <u>https://tsi.com/register/</u>.
- 2. Choose the type of account desired. Most customers are business accounts, refer to the table to help you choose.

|                                                     | Business Account<br>REGISTER                     | Personal Account<br>REGISTER                                     |
|-----------------------------------------------------|--------------------------------------------------|------------------------------------------------------------------|
| TSI.COM                                             | Users who are part of a company or organization. | For individuals and students who would like to use our services. |
| Business Contact Information                        | х                                                |                                                                  |
| Multiple Business Users                             | Х                                                |                                                                  |
| Manage Personal Information                         | Х                                                | Х                                                                |
| Purchase Order / Invoicing                          | х                                                |                                                                  |
| Purchase using a Credit Card                        | Х                                                | Х                                                                |
| Order TSI Devices for Personal Use                  |                                                  | Х                                                                |
| Manage Shared Instruments                           | х                                                |                                                                  |
| Manage Individual Instruments                       | Х                                                | х                                                                |
| Manage Subscriptions                                | Х                                                | Х                                                                |
| View/Edit Owned Products                            | х                                                | х                                                                |
| Create Service Requests                             | х                                                | х                                                                |
| Download Your product Software or Firmware updates  | х                                                | х                                                                |
| Access your Products manuals and quick start guides | X                                                | х                                                                |
| TSILink.COM                                         |                                                  |                                                                  |
| TSI Link Access                                     | х                                                | х                                                                |
| Shared Access to Device Data                        | х                                                | х                                                                |
| Let's start! What type of account do you need?      | BUSINESS                                         | PERSONAL                                                         |

I

- Business customers then enter their TSI<sup>®</sup> SAP Account ID and Postal Code.
- Choose your name on the list, if it is not listed as a contact, click on **Register a** new contact at the bottom.
- 5. New Business Accounts and all Personal Accounts need to complete the new account form.
- Business Account submission will be reviewed. Approval is typically quick, under 24 hours, acknowledged via an email.

| Do you have an acco                                                                                                    | ount number?                                                                                                    |                                                                                                    |  |  |
|----------------------------------------------------------------------------------------------------|----------------------------------------------------------------------------------------------------|----------------------------------------------------------------------------------------------------|--|--|
| Account Number                                                                                                    | Zip / Postal Code                                                                                                    | Zip / Postal Code                                                                                                    |  |  |
|                                                                                                    | Enter zip / postal code                                                                                                    | LOOK UP ACCOUNT                                                                                                    |  |  |
| I don't have or know n                                                                                                    | ny account number.                                                                                                    |                                                                                                    |  |  |
| Your data is safe with us. Vi                                                                                                    | iew our <u>Privacy Policy</u> .                                                                                                    |                                                                                                    |  |  |
| First Name                                                                                                    |                                                                                                    | Last Name                                                                                                    |  |  |
|                                                                                                    |                                                                                                    |                                                                                                    |  |  |
| Company                                                                                                    |                                                                                                    | Job Title                                                                                                    |  |  |
| TSI Inc                                                                                                    |                                                                                                    |                                                                                                    |  |  |
| Email                                                                                                    |                                                                                                    | Phone                                                                                                    |  |  |
|                                                                                                    |                                                                                                    |                                                                                                    |  |  |
| Address 1                                                                                                    |                                                                                                    | Address 2                                                                                                    |  |  |
| Address 1<br>Zip / Postal Code                                                                                                    |                                                                                                    | Address 2                                                                                                    |  |  |
| Address 1<br>Zip / Postal Code<br>Country                                                                                                    |                                                                                                    | Address 2                                                                                                    |  |  |
| Address 1<br>Zip / Postal Code<br>Country<br>Please select                                                                                                    | ~                                                                                                    | Address 2 City State Please select                                                                                                    |  |  |
| Address 1<br>Zip / Postal Code<br>Country<br>Please select<br>Password                                                                                                    | ~                                                                                                    | Address 2 City State Please select                                                                                                    |  |  |
| Address 1<br>Zip / Postal Code<br>Country<br>Please select<br>Password<br>Create Password                                                                                                    | ✓                                                                                                    | Address 2                                                                                                    |  |  |
| Address 1<br>Zip / Postal Code<br>Country<br>Please select<br>Password<br>Create Password                                                                                                    | ✓                                                                                                    | Address 2                                                                                                    |  |  |
| Address 1<br>Zip / Postal Code<br>Country<br>Please select<br>Password<br>Create Password<br>Use at least one uppercase charac<br>number and at least 8 characters                                                                                                    | ter, one lower case character, one                                                                                                    | Address 2                                                                                                    |  |  |
| Address 1<br>Zip / Postal Code<br>Country<br>Please select<br>Password<br>Create Password<br>Use at least one uppercase chara-<br>number and at least 8 characters<br>Ves, please send me so                                                                                             | cter, one lower case character, one ervice & calibration reminders and                                                                    | Address 2 City State Please select Confirm Password d other information regarding my TSI instrument(s). You may                                                                                                    |  |  |
| Address 1<br>Zip / Postal Code<br>Country<br>Please select<br>Password<br>Create Password<br>Use at least one uppercase characters<br>umber and at least 8 characters<br>Q Yes, please send me so<br>also send me special offers                                                         | ter, one lower case character, one ervice & calibration reminders and , seminar and webinar invitations                                   | Address 2                                                                                                    |  |  |
| Address 1<br>Zip / Postal Code<br>Country<br>Please select<br>Password<br>Create Password<br>Use at least one uppercase characters<br>Use at least one uppercase characters<br>Yes, please send me so<br>also send me special offers<br>Yes, please send me in<br>upparade announcements | ter, one lower case character, one ervice & calibration reminders and , seminar and webinar invitations, iformation ONLY related to my TS | Address 2 City City State Please select Confirm Password Confirm Password dother information regarding my TSI instrument(s). You may and other relevant messages. Il products, such as service and calibration reminders and |  |  |

TSI and the TSI logo are registered trademarks of TSI Incorporated in the United States and may be protected under other country's trademark registrations.

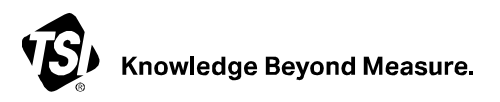

**TSI Incorporated** – Visit our website <u>www.tsi.com</u> for more information.

| USA     | Tel: +1 800 680 1220   | India     | Tel: +91 80 67877200  |
|---------|------------------------|-----------|-----------------------|
| UK      | Tel: +44 149 4 459200  | China     | Tel: +86 10 8219 7688 |
| France  | Tel: +33 1 41 19 21 99 | Singapore | Tel: +65 6595 6388    |
| Germany | Tel: +49 241 523030    |           |                       |

P/N 5003126 Rev. A (US)

©2024 TSI Incorporated

Printed in U.S.A.